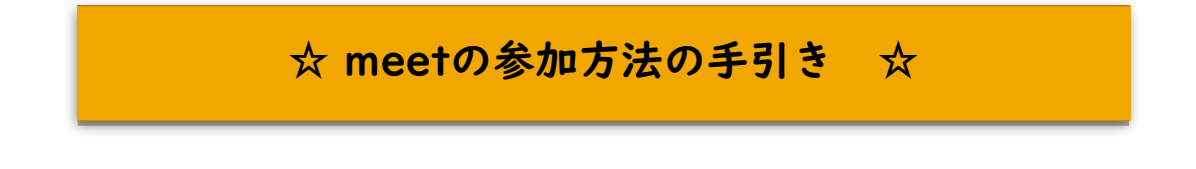

2021/09/03 犬山北小学校

- I CLASSROOMを開く。
- ※右上の9個の●アイコン(ランチャー)からでも入れます。

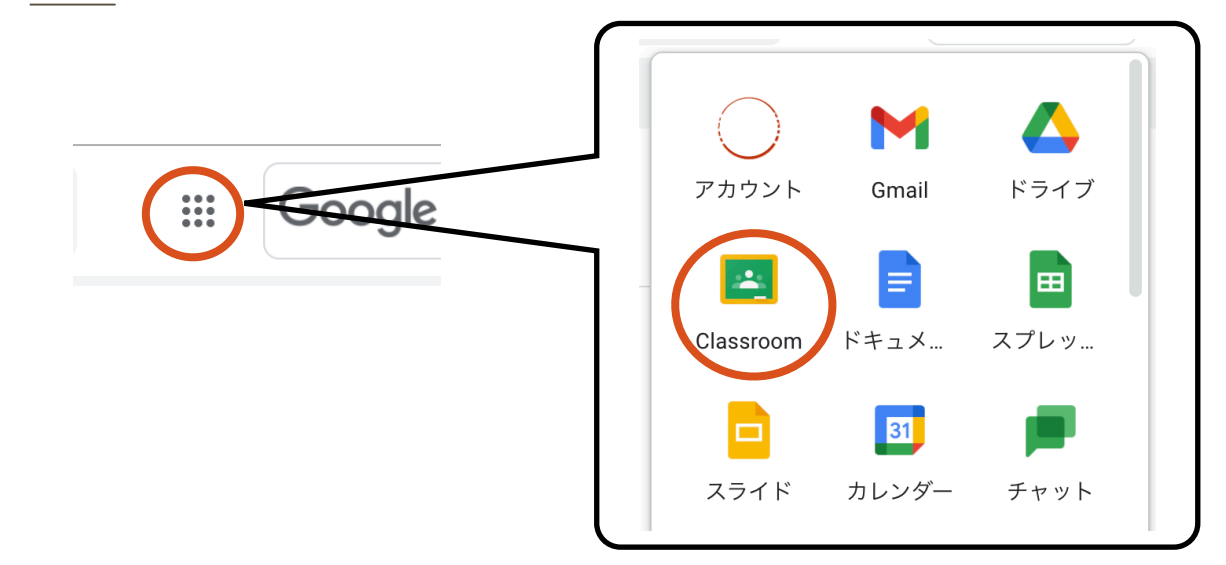

2 自分の学級のクラスルームを開く。(☆年○組)

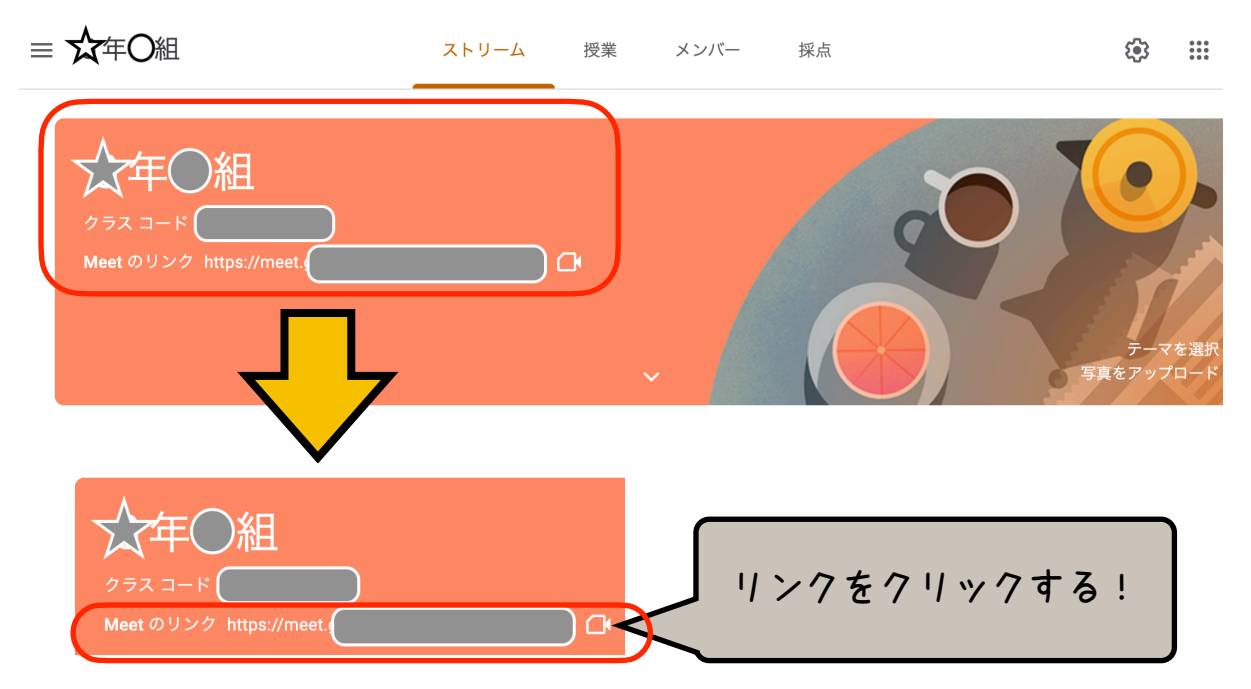

3 MEETのカメラ・マイクを調節して「今すぐ参加」を押す。

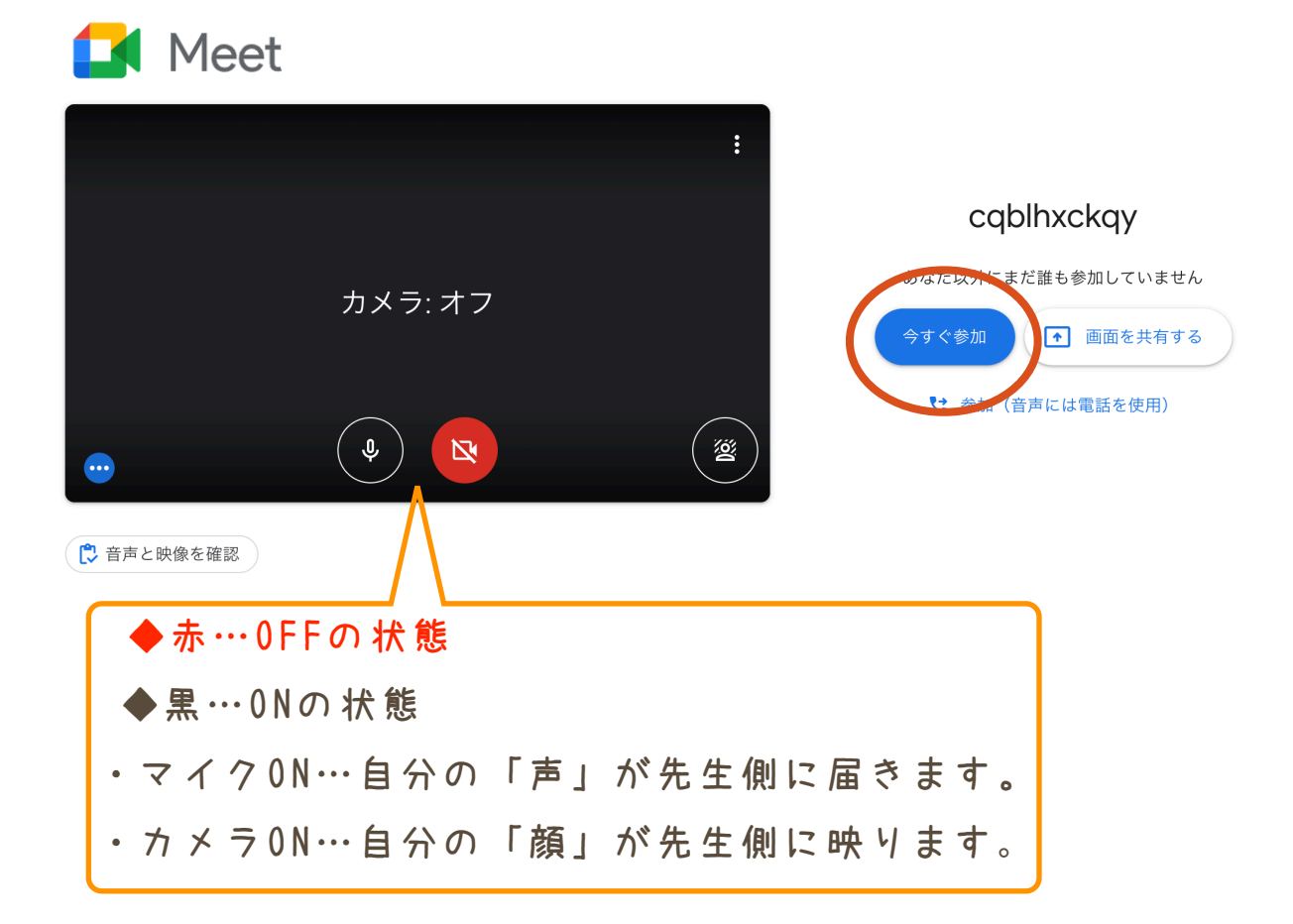

※以下のような表示が出ることがあります。「許可」をクリックしてください。

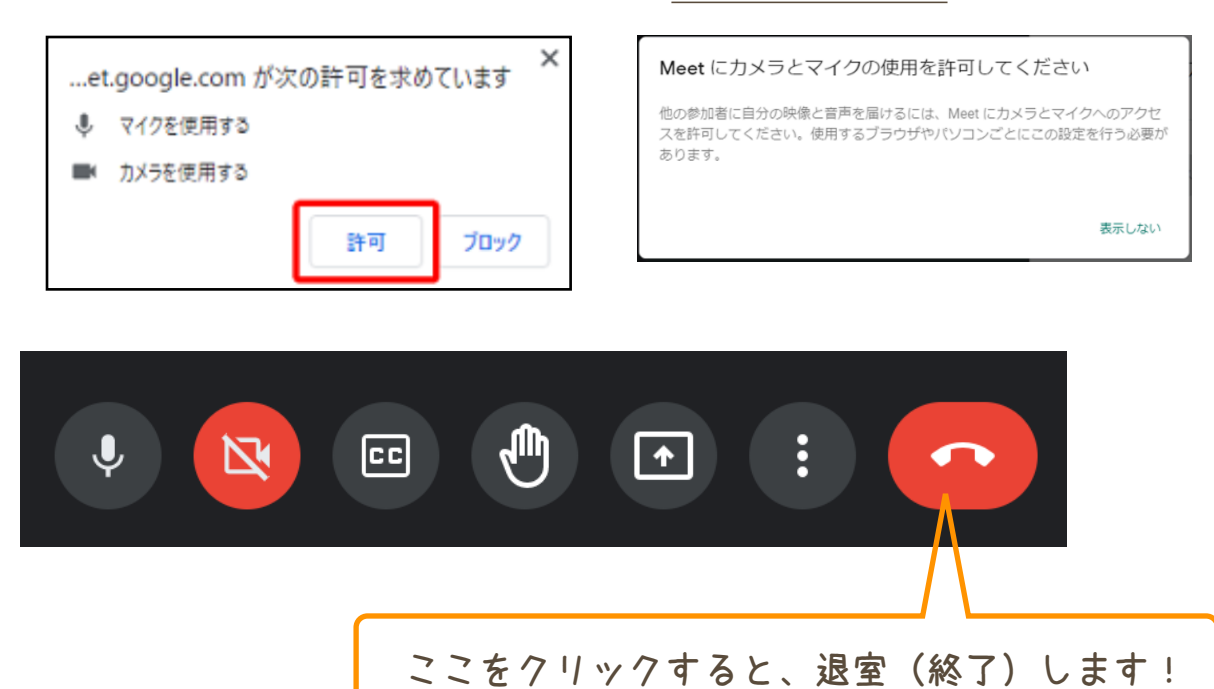

## ◎ 入室後のアイコンの説明 ◎

| 1                                             | •                 | マイク&カメラ<br>0 N・0FF切りかえ<br>ボタン                                     | ・学級全体や複数名でmeetを<br>実施するときは、マイクは「OFF」<br>にしてください。担任の呼びかけ<br>や必要に応じて「ON」にします。<br>・カメラは基本「ON」にします。    |
|-----------------------------------------------|-------------------|-------------------------------------------------------------------|----------------------------------------------------------------------------------------------------|
| 2                                             |                   | 挙手ボタン                                                             | <ul> <li>・発言や質問のときに押します。</li> <li>・もう一度押すと、挙手が解除されます。</li> <li>・挙手をしているときは、画面上にも表示されます。</li> </ul> |
| 3                                             | :                 | オプションボタン                                                          | <ul> <li>・主に、画面のレイアウトを変える</li> <li>ときに使います。</li> <li>・「ミーティングを録画」は使用しません。</li> </ul>               |
| 4                                             |                   | 退室(終了)<br>ボタン                                                     | ・退室する際に押します。<br>・回線状況が悪い時には、一度<br>退室して再度入室することで、改<br>善することがあります。                                   |
| 5                                             |                   | チャットボタン                                                           | ・担任の許可がある時のみ、使用<br>します。※参加者全体に公開<br>・何か伝えたいことがある場合<br>は、入力してください。                                  |
| 6                                             | ₽                 | アクティビティ<br>ボタン                                                    | <ul> <li>・ホワイトボードを表示できます。</li> <li>・ここにも「録画」がありますが、</li> <li>使用はしません。</li> </ul>                   |
| <u>↓ ↓ ↓ ↓ ↓ ↓ ↓ ↓ ↓ ↓ ↓ ↓ ↓ ↓ ↓ ↓ ↓ ↓ ↓ </u> |                   |                                                                   |                                                                                                    |
| <u>_</u>                                      | ホワイトボード<br>Jamを聞く |                                                                   |                                                                                                    |
| •                                             | ミーライングを録画         | レイアワトを変更 X<br>レイアウトの選択は保存され、今後の会議で使用され<br>ます                      |                                                                                                    |
| ₽₿                                            | レイアウトを変更          | 自動                                                                |                                                                                                    |
| 53                                            | 全画面表示             | タイル表示                                                             | ホワイトボード<br>全員でアイデアを出し合ったり、図で表した<br>りできます                                                           |
| 2                                             | 背景を変更             |                                                                   |                                                                                                    |
| -                                             | <b>子</b> 掃<br>オフ  | U #1 F/T-                                                         | オン ド視聴用に会議を録画します                                                                                   |
| 4                                             | 電話を通して音声を使用       | タイル<br>表示するタイルの最大数(ウィンドウのサイズによ<br>る)<br>レイアウトの深沢は保存されたいため、今後の今年(- |                                                                                                    |
| <u>.</u>                                      | 問題を報告             | は通用されません。                                                         |                                                                                                    |
| ()                                            | 不正行為を報告           |                                                                   |                                                                                                    |
| ®<br>5                                        | トラブルシューティングとヘルプ   |                                                                   | 撮影禁止                                                                                               |
| 285                                           | ī 文人上             | 2 / 2                                                             |                                                                                                    |